# Publikační identifikátory

# ORCID

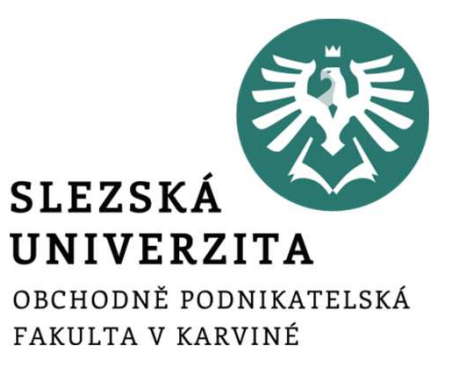

Iveta Palečková

4. prosince 20207. ledna 2021Seminář oddělení vědy a výzkumu

K čemu slouží publikační/autorské identifikátory

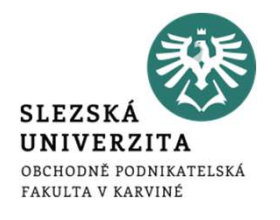

- Prostředek k tomu, aby autoři byli schopni:
  - odlišit sebe od ostatních autorů v případě shodných jmen, chybně uvedených, v případě různých variant svých jmen apod.,
  - přiřadit ke své osobě všechny své publikace,
  - co nejlépe měřit svůj vědecký dopad.

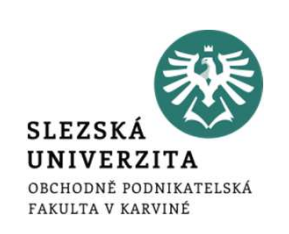

- ORCID (Open Researcher and Contributor ID) je webový profil, který jednoznačně identifikuje osobu a propojuje ji s hlavními aspekty kariéry (studium, zaměstnání, projekty, publikace a další).
- ORCID (a ResearcherID) jsou trvalé jedinečné digitální identifikátory, které pomáhají sdružit autora a výsledky jeho práce.
- Identifikátor ResearcherID je součást platformy Web of Science, proto je ve zvýšené míře užitečný pro obory a autory, kteří publikují ve zdrojích indexovaných na Web of Science.

## Využití ORCID

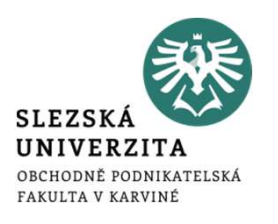

- při zasílání článku do časopisu (vydavatelé vyžadující ORCID)
- k udržování aktuálního přehledu publikací a projektů
- při odstraňování problémů s různými variantami jmen autorů
- k odlišení autora od jiných autorů se stejným jménem
- k přihlašování do jiných systémů a služeb

## Výhody ORCID

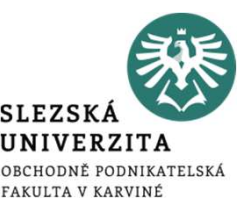

- persistentní identifikátor zůstává uživateli napořád, i když změní své pracoviště nebo zaměstnavatele
- umožňuje v jednom profilu spravovat záznamy publikací, projektů a jiné aktivity či odborné činnosti
- usnadňuje sdílení profilu s ostatními vědci
- je nezávislý na producentech citačních databází a dalších nástrojů pro hodnocení vědy, je proto vhodný pro globální identifikaci autorů v grantových přihláškách, při zasílání rukopisů vydavatelům, v systémech hodnocení vědy aj.
- unifikuje a propojuje identifikátory databáze Web of Science (ResearcherID) a Scopus (AuthorID)
- zobrazuje se ve WOS a Scopusu v záznamech publikací

ORCID a další identifikátory

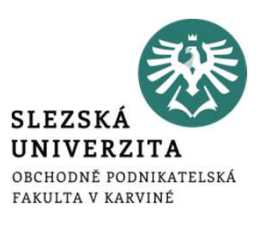

- ResearcherID (Web of Science)
  - nástroj pro jednoznačnou identifikaci autorů a správu jejich vědeckých publikací v databázi Web of Science fungující na platformě Publons
  - vzájemná výměna dat mezi ORCID a ResearcherID
  - <u>https://publons.com</u>
- Scopus Author Identifier
  - identifikátor je přidělován při zpracování záznamů publikací do databáze Scopus s cílem seskupit do jednoho autorského profilu všechny práce daného autora bez ohledu na varianty jména uváděné v publikacích.

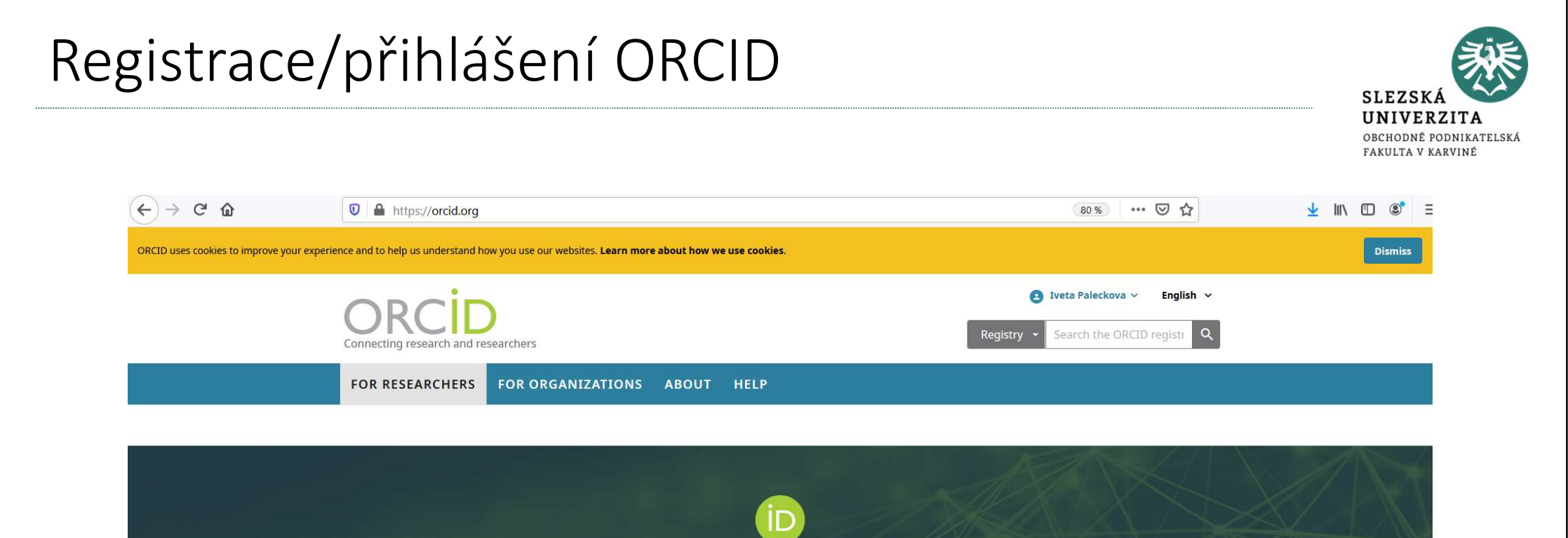

### Distinguish yourself in three easy steps

ORCID provides a persistent digital identifier (an ORCID iD) that you own and control, and that distinguishes you from every other researcher. You can connect your iD with your professional information — affiliations, grants, publications, peer review, and more. You can use your iD to share your information with other systems, ensuring you get recognition for all your contributions, saving you time and hassle, and reducing the risk of errors.

FIND OUT MORE ABOUT OUR MISSION AND VALUES

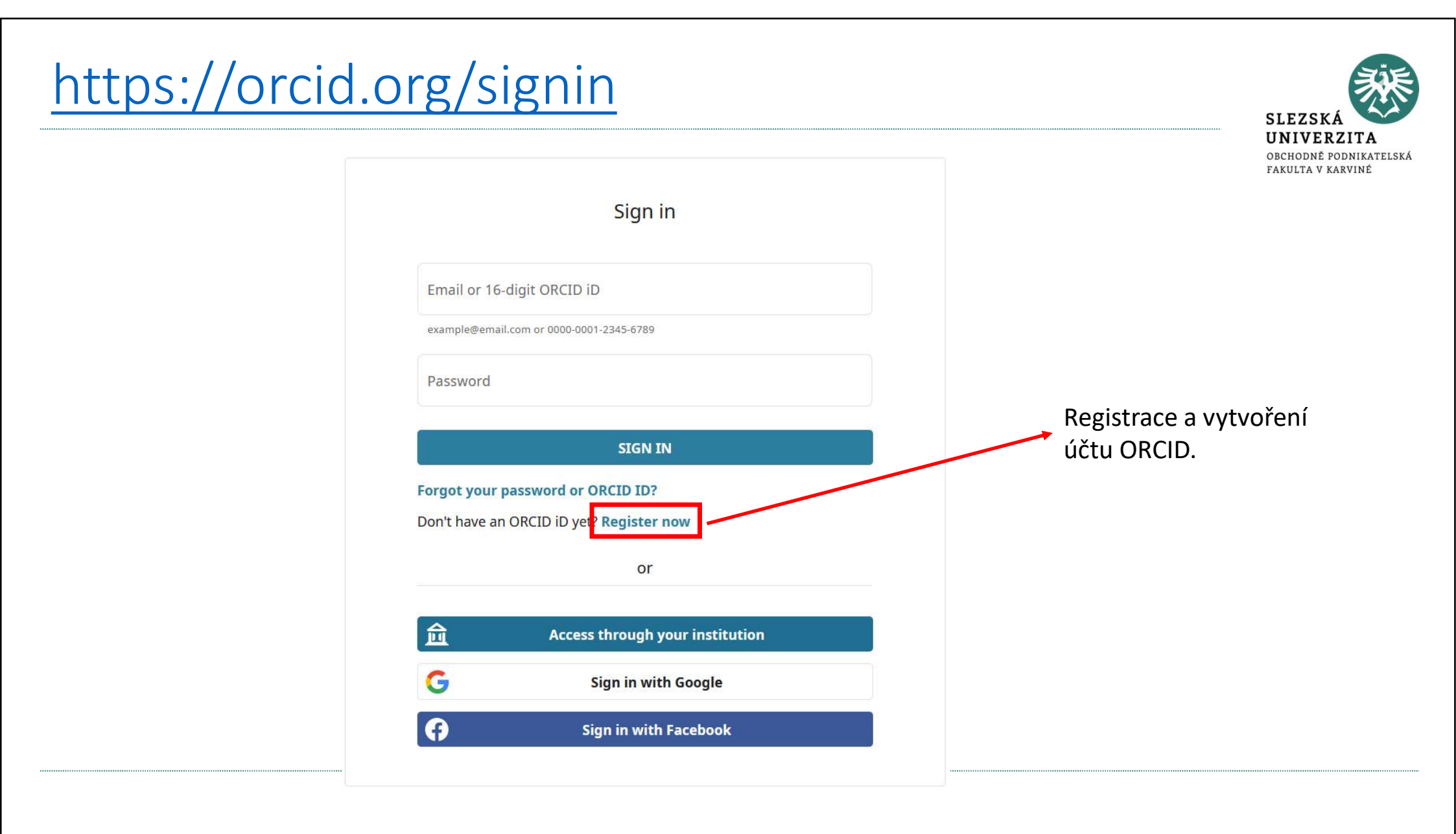

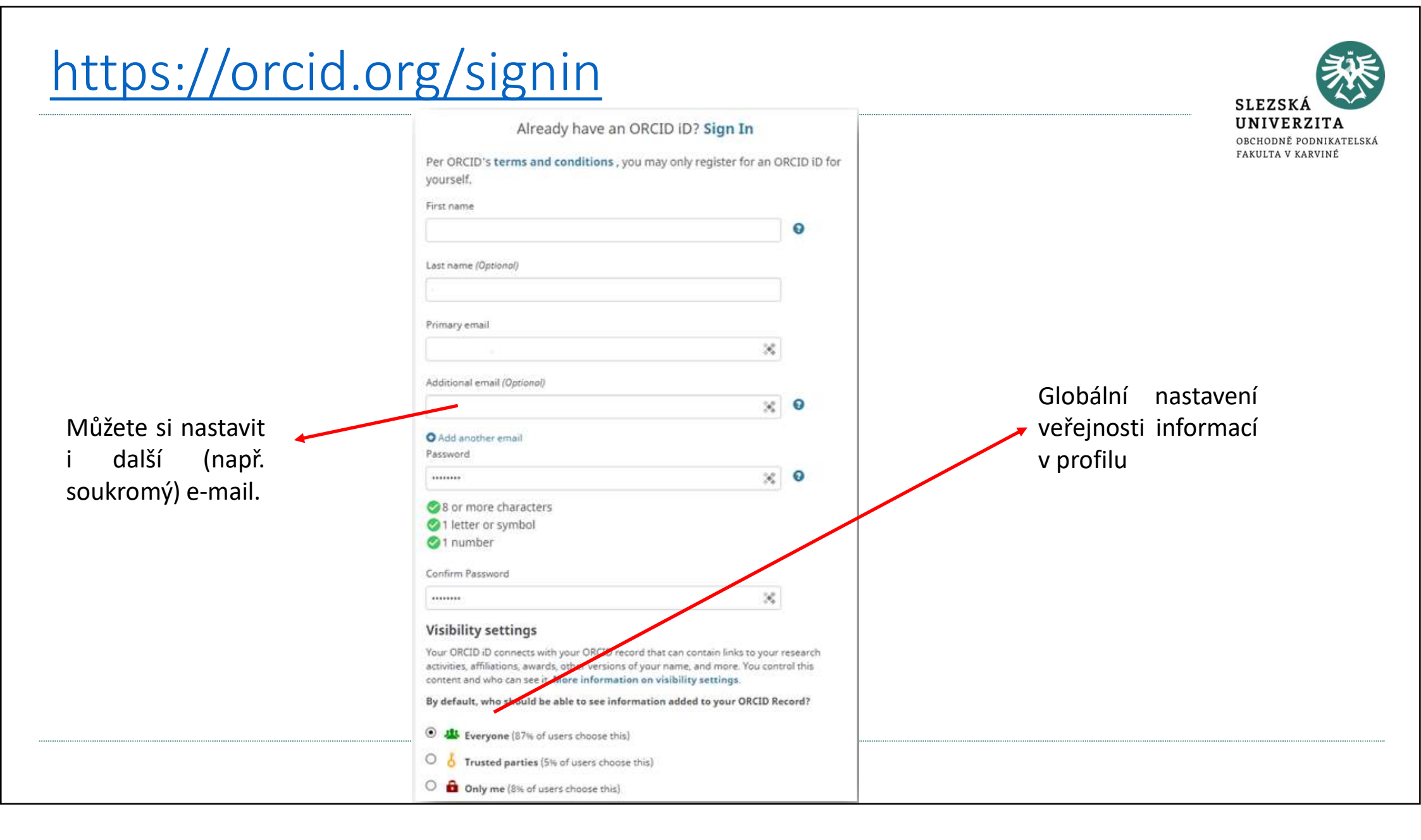

## https://orcid.org/signin

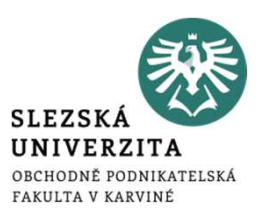

#### Notification settings

ORCID sends email notifications about items related to your account, security, and privacy, including requests from ORCID member organizations for permission to update your record, and changes made to your record by those organizations.

You can also choose to receive emails from us about new features and tips for making the most of your ORCID record.

Please send me quarterly emails about new ORCID features and tips
To receive these emails, you will also need to verify your primary email address.

After you've registered, you can change your notification settings at any time in the account settings section of your ORCID record.

#### Terms of Use

☑ I consent to the **privacy policy** and **terms and conditions** of use, including agreeing to my data being processed in the US and being publicly accessible where marked Public.

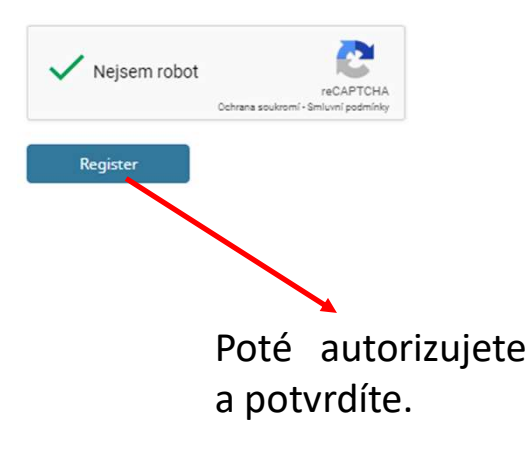

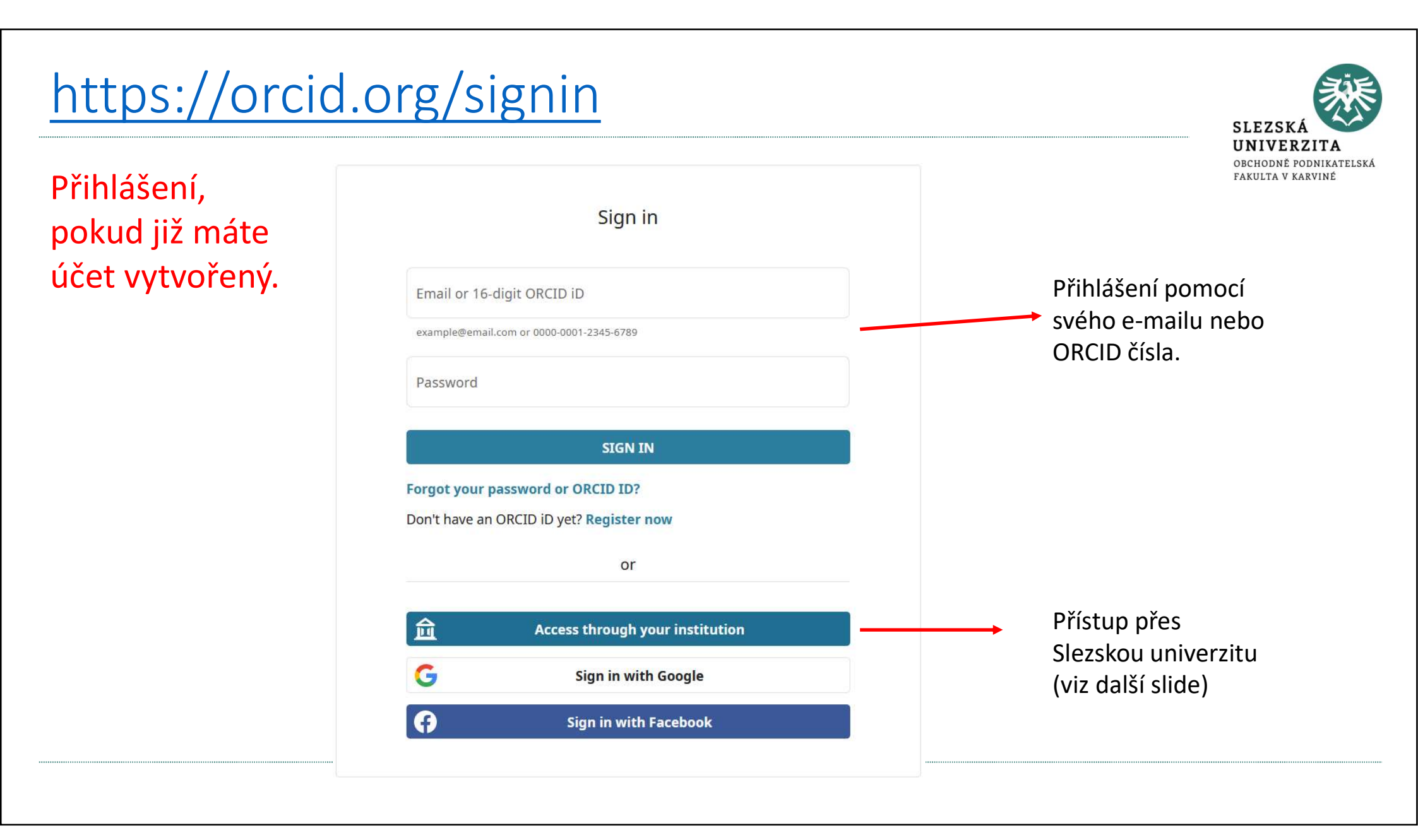

|                                   |                                                               | Přihlásit se k ORCID<br>TENTO SYSTÉM<br>VYUŽÍVÁ PŘIHLÁŠENÍ<br>IDENTITOU CRO                                                                                                    | ZSKÁ<br>VERZITA<br>DNĚ PODNIKATELSKÁ<br>TA V KARVINĚ |
|-----------------------------------|---------------------------------------------------------------|----------------------------------------------------------------------------------------------------|------------------------------------------------------|
| Silesian University in Opava      |                                                               | Uživatelské jméno                                                                                                    |                                                      |
| Or enter your organization's name |                                                               | Uada                                                                                                    |                                                      |
| Silesian University in Opava X    |                                                               | Hesio                                                                                                    |                                                      |
| Go back CONTINUE                  | Automaticky Vás<br>přesměruje a<br>zadáte své CRO a<br>heslo. | <ul> <li>Nepamatovat přihlášení</li> <li>Smazat předešlé povolení k<br/>uvolnění Vašich informací k této<br/>službě.</li> </ul>                                                                                                    |                                                      |
|                                   |                                                               | Přihlášení                                                                                                    |                                                      |
|                                   |                                                               | ORCID provides an identifier for individuals to<br>use with their name as they engage in<br>research, scholarship, and innovation<br>activities. We provide open tools that enable<br>transparent and trustworthy connections<br>between researchers, their contributions, and<br>affiliations. We provide this service to help<br>people find information and to simplify<br>reporting and analysis. |                                                      |

| Zobrazení pro<br>je veřejně vid                            | ofilu, jako<br>litelný.                                                                                                    | Nastavení, kdo může vid<br>jednotlivé položky v pro | ět<br>filu                   |
|------------------------------------------------------------|----------------------------------------------------------------------------------------------------|-----------------------------------------------------|------------------------------|
| , Iveta<br>Paleckova                                       | Biography 😔                                                                                                    |                                                     | 🖌 🦀 🥈 🛍                      |
| ORCID iD                                                   | ← Employment (2) 💿                                                                                                    | +                                                   | - Add employment             |
| View public version                                        | Silesian University in Opava, School of Business Administration<br>2020-07-01 to present   Vice-dean for Science and Research<br>Employment            | in Karviná: Karviná, CZ                             | v 🛎 b 🖻                      |
| Get a QR Code for your iD 😮                                | Source: Iveta Paleckova                                                                                                    | ★ Preferred source                                  | / ₪                          |
| Also known as                                              | Silesian University, School of Business Administration: Karvina,<br>2013-04-01 to present   Associate Professor (Finance and accounting)<br>Employment | cz                                                  | e 4 6 m                      |
| Czech Republic                                             | Source: Iveta Paleckova                                                                                                    | ★ Preferred source                                  | ∕ â                          |
| ✓ Keywords                                                 | ✓ Education and qualifications (1) (?)                                                                                                    | + Add qualification                                 | + Add education It Sort      |
| 🖋 Websites & Social Links                                  | Silesian University, School of Business Administration: Karvina,<br>2009-10-01 to 2013-01-25   Ph.D. (Finance)<br>Education                            | CZ                                                  | v 😃 b 🖻                      |
| 🖉 Other IDs                                                | Source: Iveta Paleckova                                                                                                    | ★ Preferred source                                  | / 面                          |
| ResearcherID: J-6439-2015<br>Scopus Author ID: 37057809600 | ✓ Invited positions and distinctions (0) (?)                                                                                                    | + Add invited position                              | + Add distinction ⑦ Nápověda |

| Viveta<br>Paleckova                                        | Biography 😏                                                                      | Vložení vzdělání<br>(kvalifikace).                                               | Vložení zamo<br>(praxe). | ěstnání           | <b>3</b>       |
|------------------------------------------------------------|----------------------------------------------------------------------------------|----------------------------------------------------------------------------------|--------------------------|-------------------|----------------|
| ORCID iD<br>©https://orcid.org/0000-0003-2381-0738         | ✓ Employment (2) (?)                                                             |                                                                                  |                          | + Add employment  | <b>L†</b> Sort |
| View public version                                        | Silesian University in Opa<br>2020-07-01 to present   Vice-dean to<br>Employment | ava, School of Business Administration in Karv<br>for Science and Research       | ná: Karviná, CZ          | ۵ 🛥 ا             |                |
| e Public record print view 🕄                               | Source: Iveta Paleckova                                                          |                                                                                  | ★ Preferred source       |                   | / =            |
| 🖍 Also known as                                            | Silesian University, Schoo<br>2013-04-01 to present   Associate F<br>Employment  | ol of Business Administration: Karvina, CZ<br>Professor (Finance and accounting) |                          | v 4 3             | â              |
| ✓ Country<br>Czech Republic                                | Source: Iveta Paleckova                                                          |                                                                                  | ★ Preferred source       |                   | <b>/</b> ∎     |
| Keywords                                                   | ← Education and qualificat                                                       | ions (1) 😢                                                                       | + Add qualification      | + Add education   | It Sort        |
| 💉 Websites & Social Links                                  | Silesian University, Schoo<br>2009-10-01 to 2013-01-25   Ph.D. (F<br>Education   | ol of Business Administration: Karvina, CZ<br>Finance)                           |                          | ى 🛥 ي             | <b>a</b>       |
| 🖍 Other IDs                                                | Source: Iveta Paleckova                                                          |                                                                                  | ★ Preferred source       |                   | / 1            |
| ResearcherID: J-6439-2015<br>Scopus Author ID: 37057809600 | ✓ Invited positions and dis                                                      | stinctions (0) 🛞                                                                 | + Add invited position   | + Add distinction | ⑦ Nápověda     |

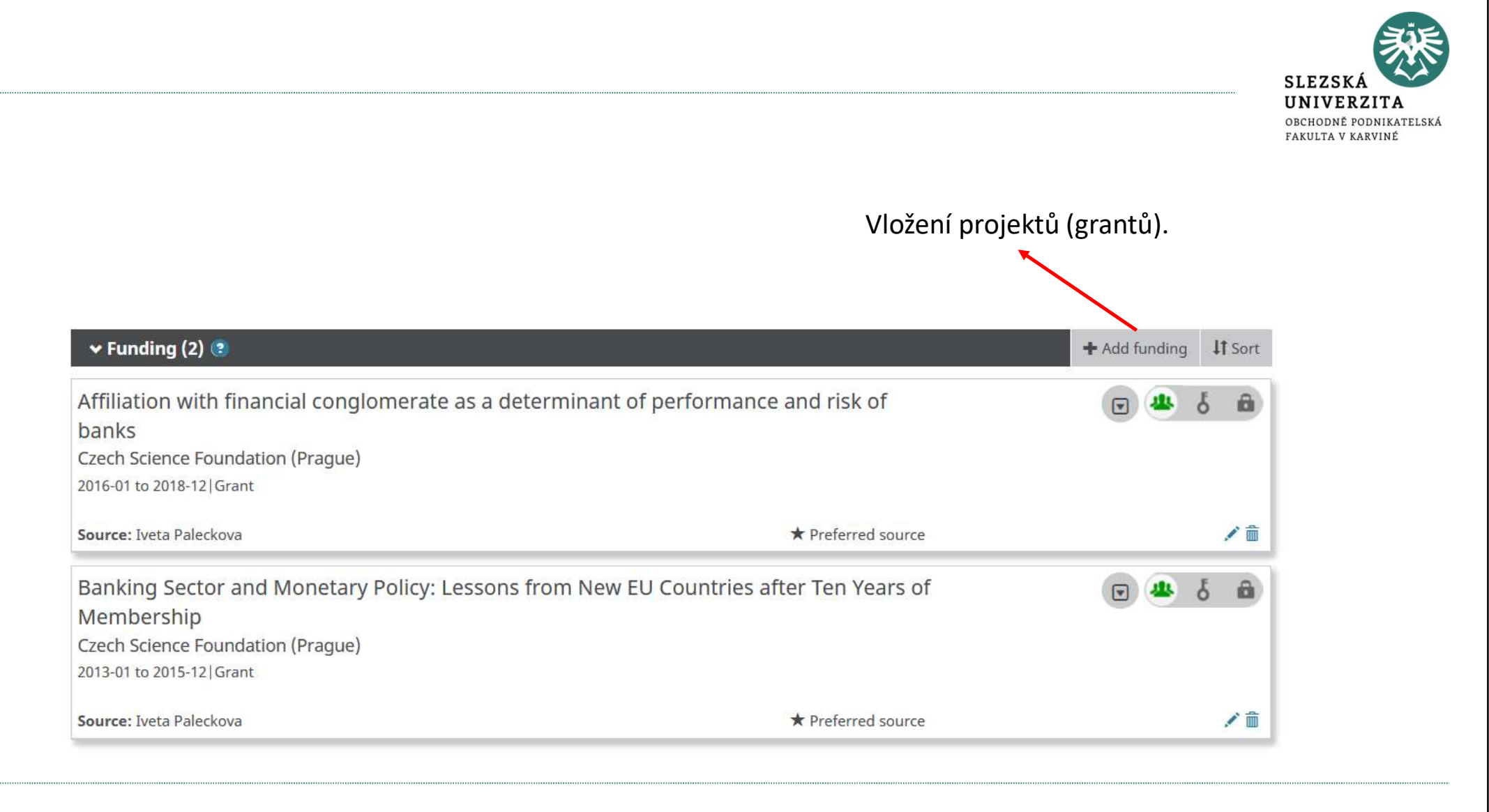

| , Iveta                               | Biography 🕑                                                                                                    |                                                   | 1 😃 ह                      | 5 1          |
|---------------------------------------|----------------------------------------------------------------------------------------------------|---------------------------------------------------|----------------------------|--------------|
| Paleckova                             |                                                                                                    | Vložení publikací.                                |                            |              |
| ORCID ID                              |                                                                                                    | · · · · · · · · · · · · · · · · · · ·             |                            |              |
| https://orcid.org/0000-0003-2381-0738 | > Employment (2) 📀                                                                                                    |                                                   |                            |              |
| View public version                   | Education and qualifications (1) (3)                                                                                                    |                                                   |                            |              |
| Display your iD on other sites 🕄      | ✓ Invited positions and distinctions (0) (3)                                                                                                    | + Add invited pos                                 | ition + Add distinction    | Lt So        |
| Public record print view 🛿            | An invited position is an invited non-employment affiliation. A                                                                                                    | distinction is an honorary or other award, distin | nction, or prize. Add invi | ited         |
| 🖼 Get a OR Code for your iD 🙆         | position or add distinction.                                                                                                    |                                                   |                            |              |
|                                       | > Membership and service (0) (?)                                                                                                    |                                                   |                            |              |
| Also known as                         | > Funding (2) 🔮                                                                                                    |                                                   |                            |              |
|                                       | ✓ Works (24 of 24) ③                                                                                                    | 🕂 Add w                                           | orks 🛓 Export works        | <b>Lt</b> So |
| Country                               | 🗆 🖌 combine 🗴 delete 🏼 🚜 👌 🔒                                                                                                    |                                                   |                            |              |
| zech Republic                         | Cost officiency measurement using two stage data                                                                                                    | anvalanment analysis in the                       |                            |              |
| Konwords                              | Cost enciency measurement using two-stage data                                                                                                    | envelopment analysis in the                       | E 📥 o                      | 1            |
| Reywords                              | Acta Oeconomica                                                                                                    |                                                   |                            |              |
|                                       | 2019   journal-article                                                                                                    |                                                   |                            |              |
| Vebsites & Social Links               | DOI: 10.1556/032.2019.69.3.6                                                                                                    |                                                   |                            |              |
|                                       | EID: 2-s2.0-85081289372                                                                                                    |                                                   |                            |              |
|                                       | Part of ISBN: 15882659 00016373                                                                                                    |                                                   |                            |              |
| Other IDs                             |                                                                                                    |                                                   |                            | 0 +          |
| esearcherID: J-6439-2015              | Source: Iveta Paleckova via Scopus - Elsevier                                                                                                    | Preferred source                                  |                            | ۶.           |
| copus Author ID: 37057809600          | And here to find the first state of the second state of the second |                                                   |                            |              |
|                                       | Are banks in financial conglomerates more profitable                                                                                                    | ble than other commercial banks?                  | ه 🛥 ی                      |              |
| ' Emails                              | Evidence of banking sectors in visegrad countries                                                                                                    |                                                   |                            |              |
| аlecкova@opf.slu.cz                   | International Journal of Trade and Global Markets                                                                                                    |                                                   |                            |              |
|                                       | DOI: 10 1504/JUCM 2018 007266                                                                                                    |                                                   |                            | 0            |
|                                       | EID: 2-s2 0-85059741252                                                                                                    |                                                   |                            | (?)          |
|                                       |                                                                                                    |                                                   |                            |              |

## Způsoby importu publikací v ORCID

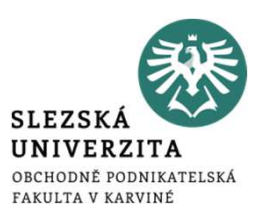

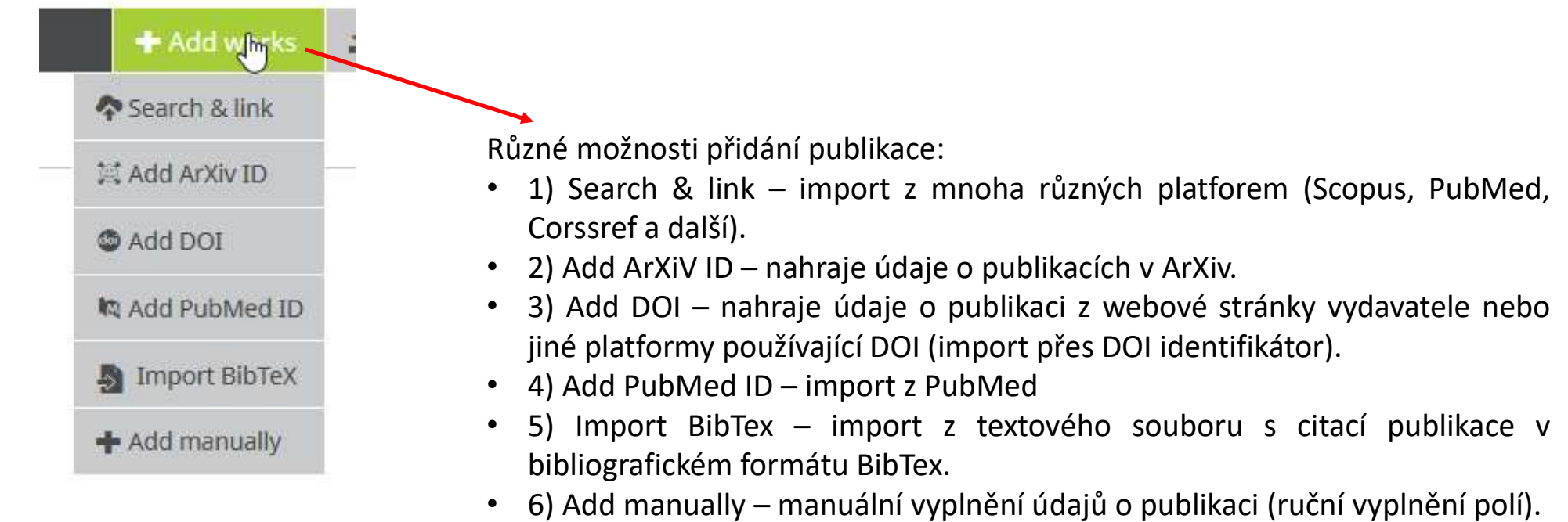

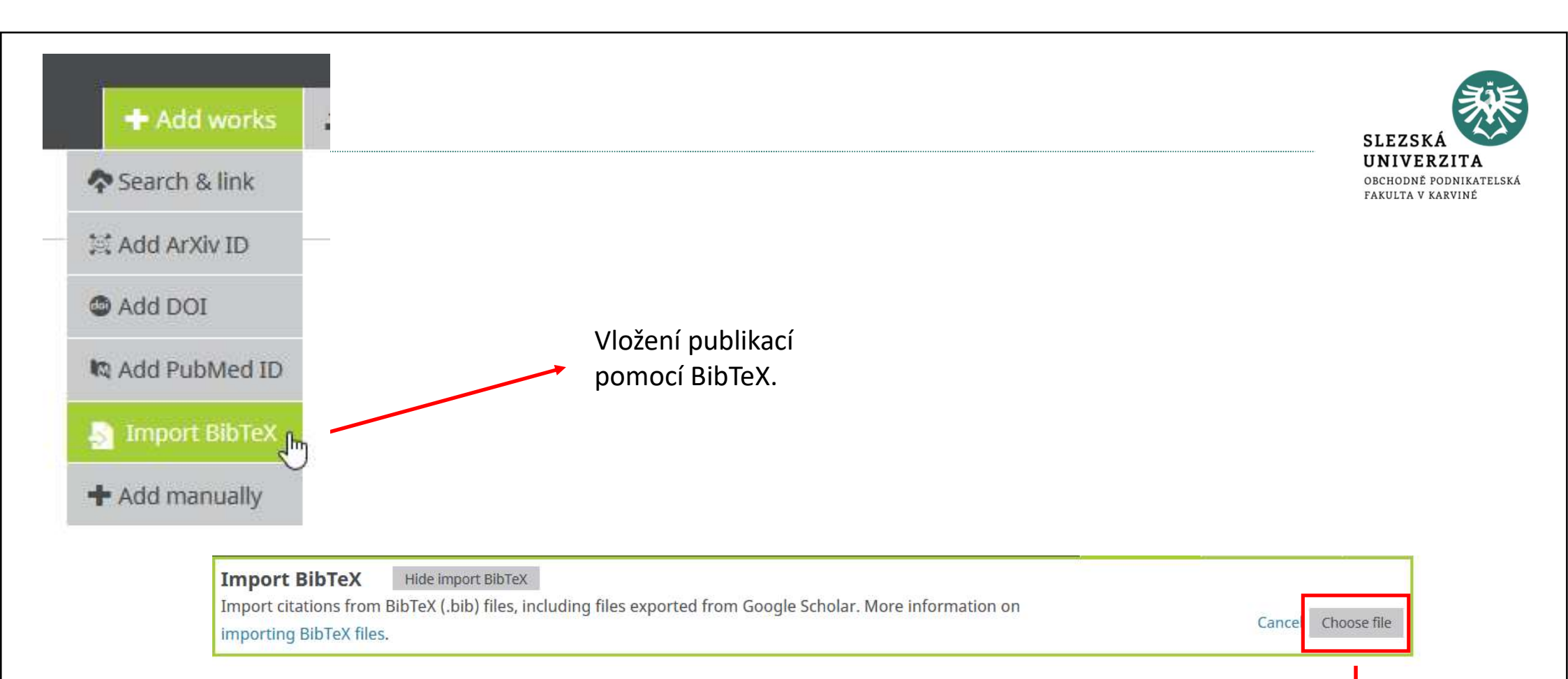

Vybrání souboru.

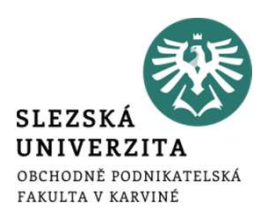

M SLEDOVAT

### • Export publikací z Google Scholar účtu do formátu BibTex.

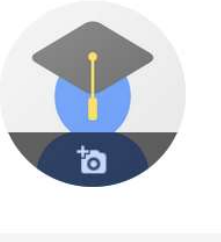

### Iveta Palečková 🖌

Neznámá organizace Žádná ověřená e-mailová adresa

|   | SLOUČIT 📋 SMAZAT                                                                                      | EXPORTOVAT                                            |    |      |
|---|----------------------------------------------------------------------------------------------------|-------------------------------------------------------|----|------|
|   | Efficiency of the Czech banking<br>I Řepková<br>Procedia Economics and Finance 12,                    | BibTeX ng the DEA window analysis approach<br>EndNote | 78 | 2014 |
|   | Efficiency in the Czech banking<br>D Stavárek, I Řepková<br>Acta Universitatis Agriculturae et Silviu | RefMan<br>CSV<br>Here a brunensis 60 (2               | 63 | 2013 |
|   | Banking efficiency determinants<br>I Řepková<br>Procedia Economics and Finance 23, 1                  | in the Czech banking sector<br>91-196                 | 50 | 2015 |
| ~ | Market power in the Czech bank<br>I Repková<br>Journal of Competitiveness 4 (1)                       | king sector                                           | 32 | 2012 |

Výstupy uložte v textovém editoru s příponou .txt

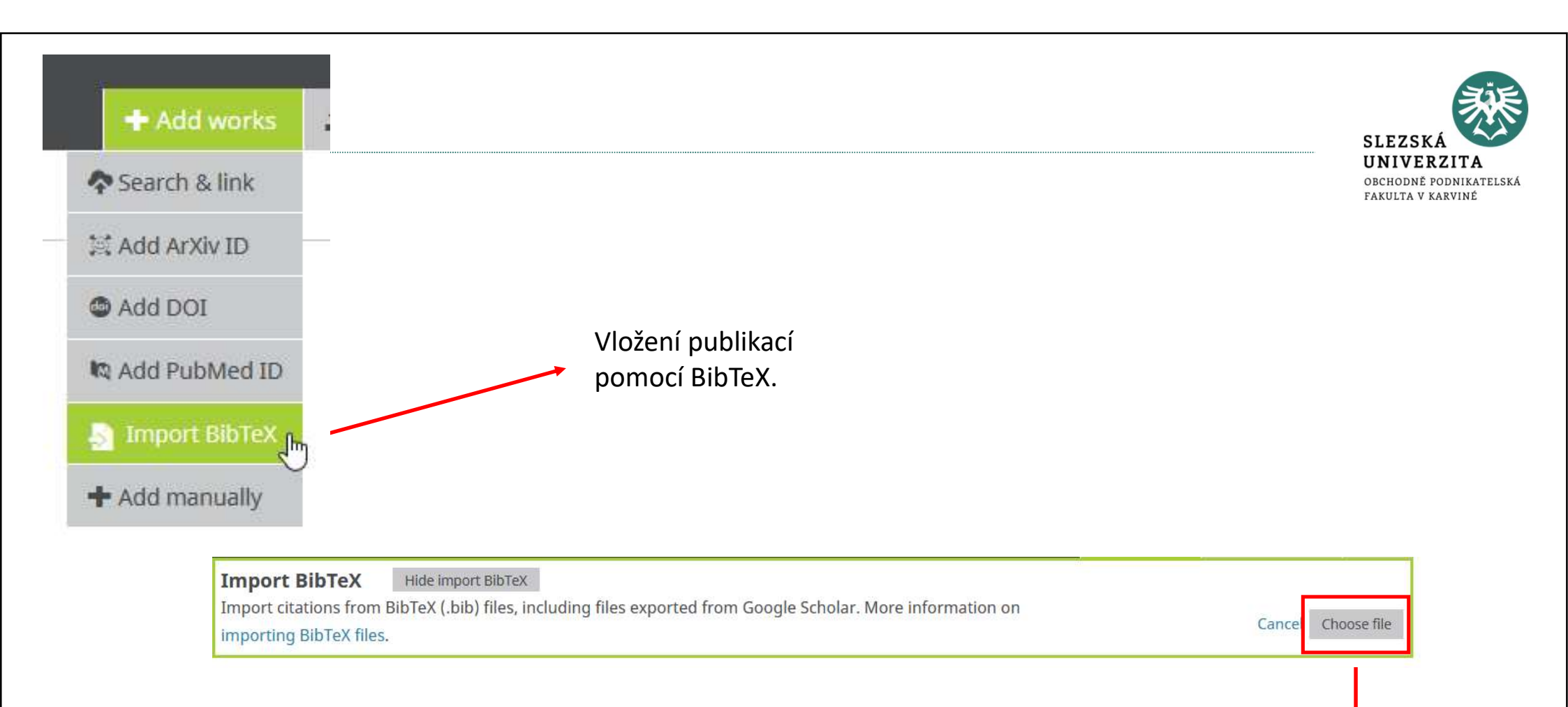

↓ Vybrání souboru (uložený txt soubor).

## Research ID - publons

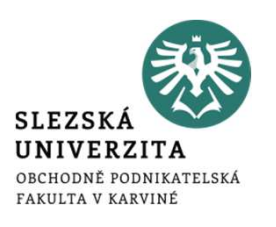

### <u>https://publons.com/about/home/</u>

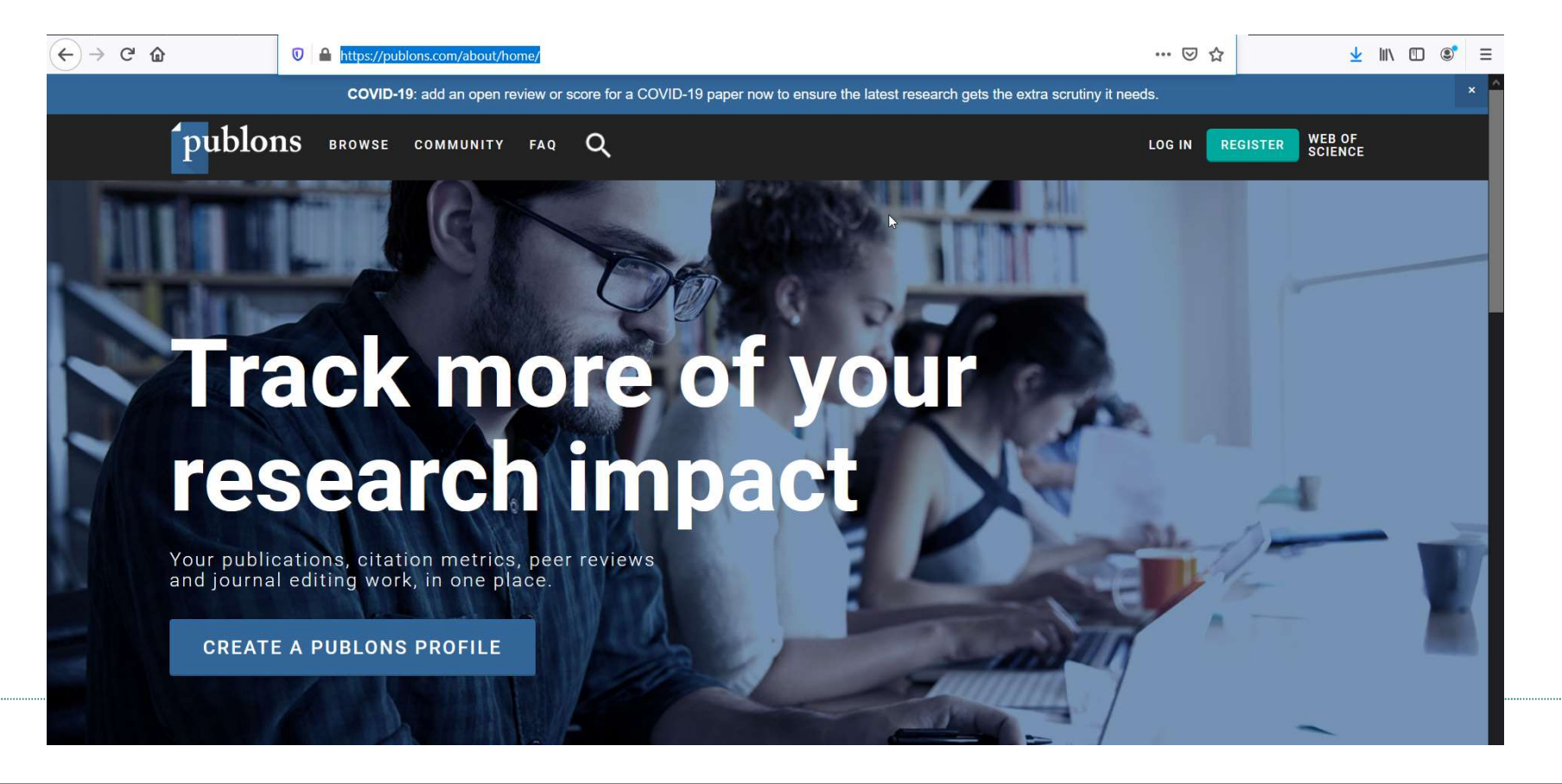

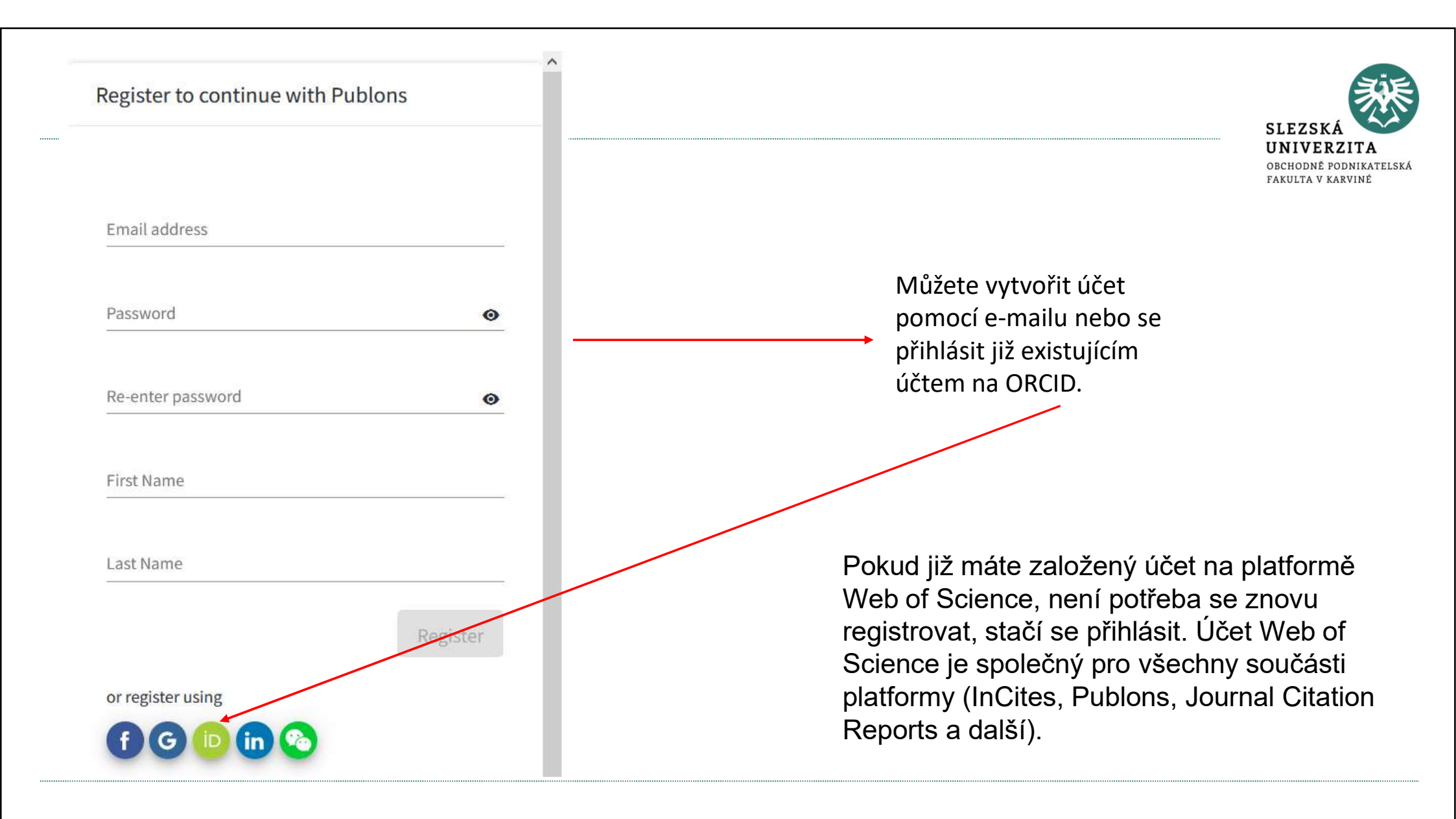

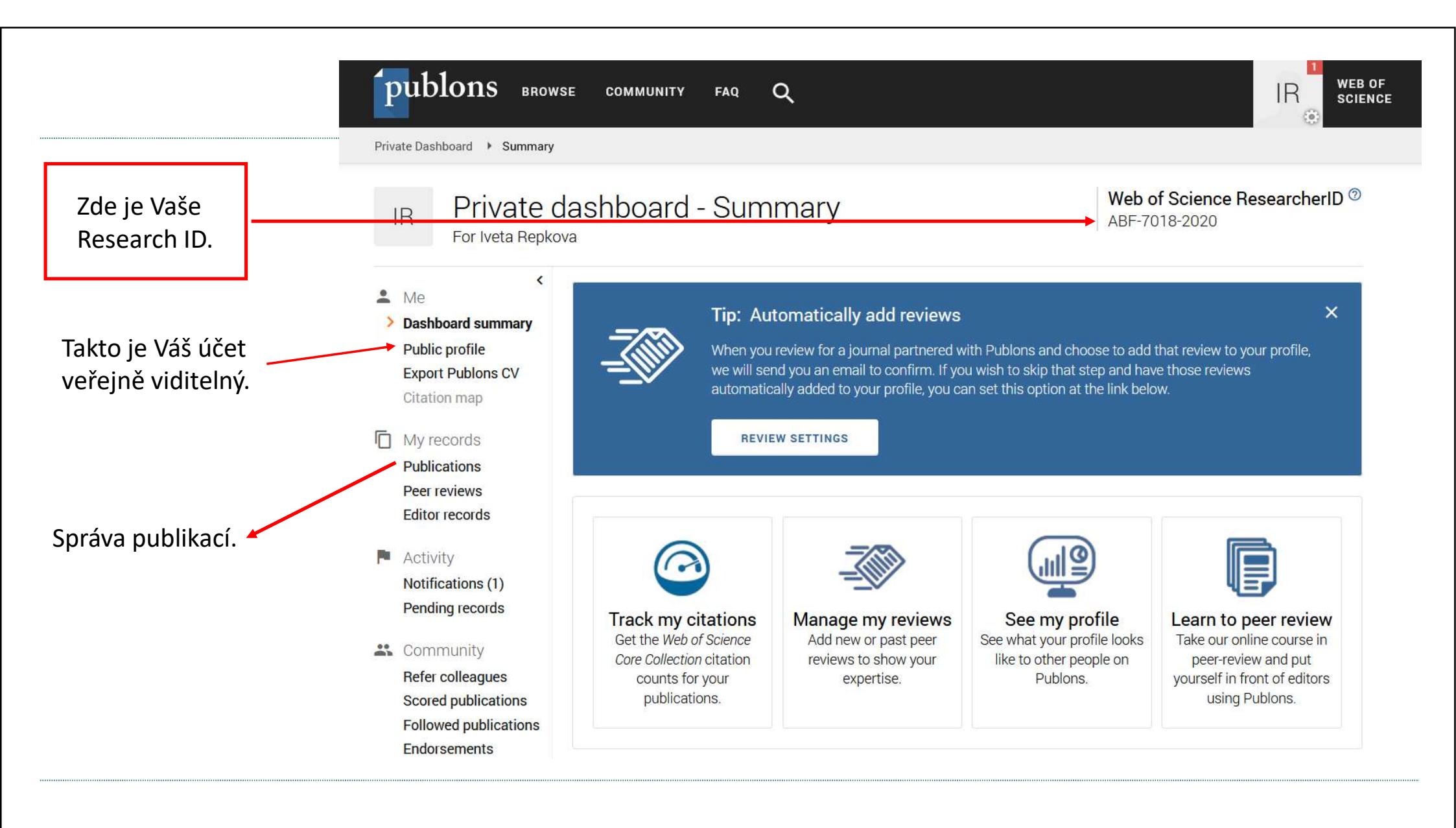

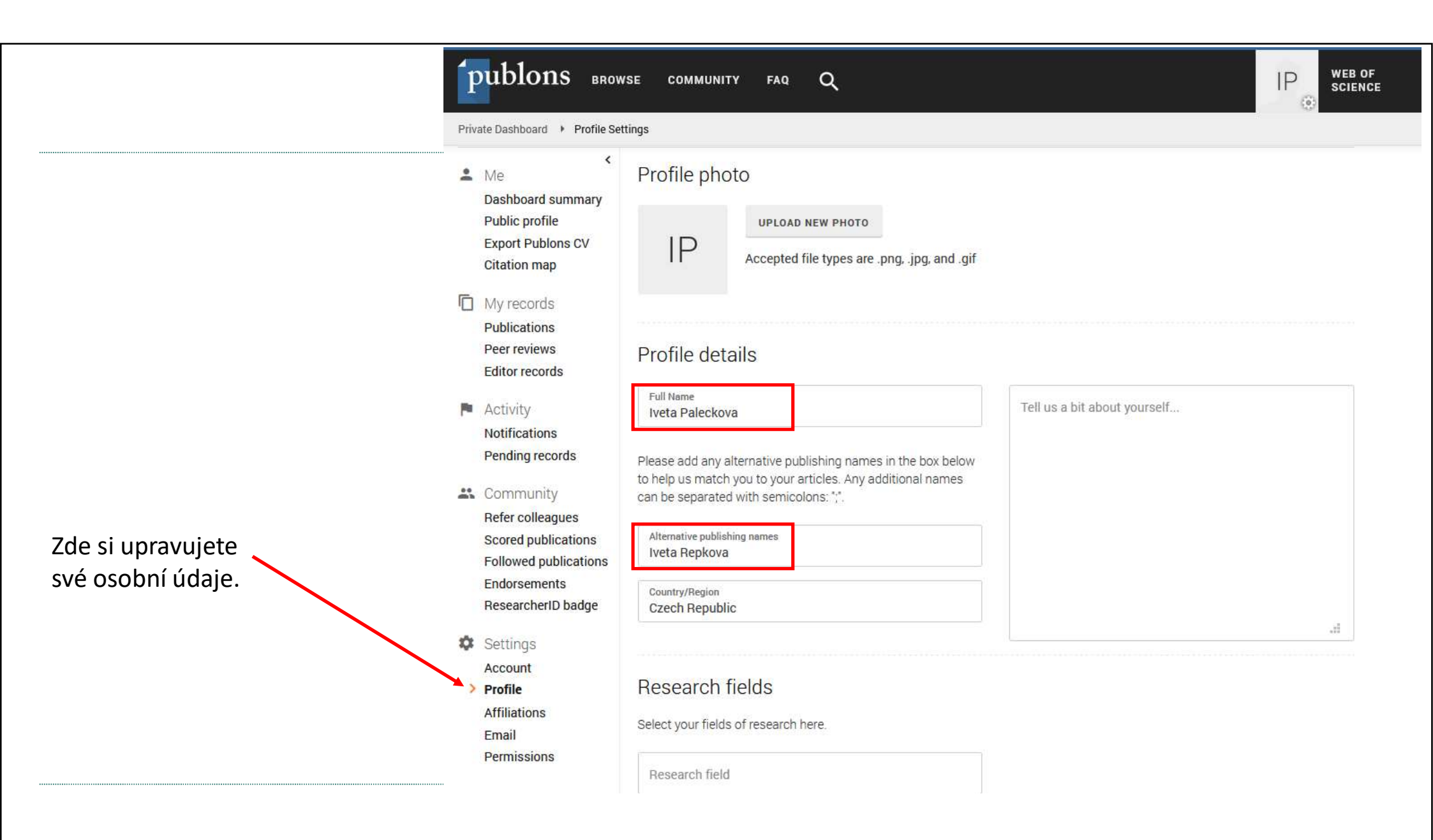

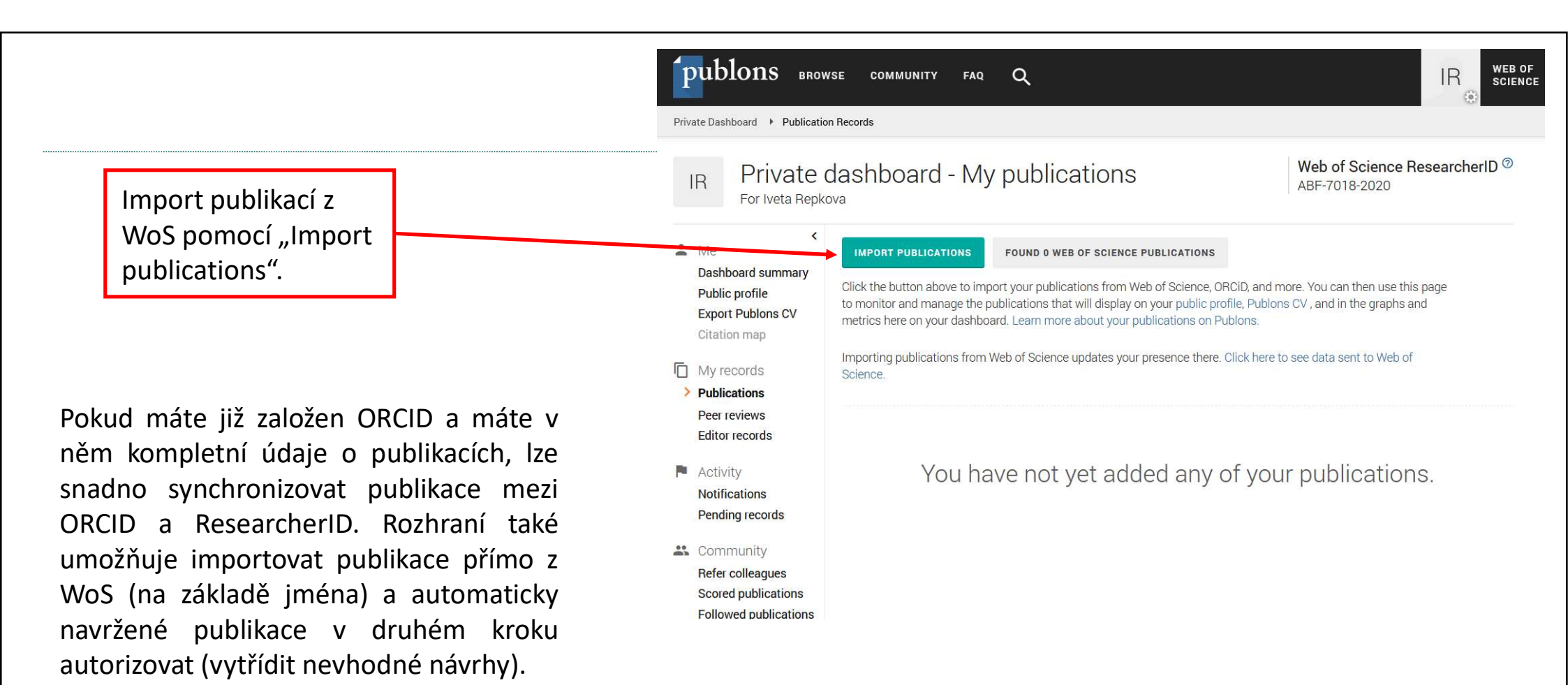

Další možností je import podle DOI a import seznamu publikací z textového souboru v bibliografickém formátu RIS nebo BibTex. Nástroj umožňuje nahrát jak publikace na WoS, tak i publikace mimo tuto databázi. Pro publikace indexované na WoS počítá Publons základní metriky (citovanost, h-index, ale i alternativní metriky – počet ohlasů na sociálních sítích a podobně) na stránce Public profile / Metrics

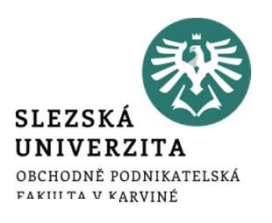

Showing 14 publications with 71 citations from the Web of Science Core collection

| DATE    | TITLE                                                    | JOURNAL                    | CITATI | ALTMETRIC    |   |
|---------|----------------------------------------------------------|----------------------------|--------|--------------|---|
| 2015    | Banking Efficiency Determinants in the Czech Bankin      | 2ND GLOBAL CONFEREN        | 15     | ~            | Î |
| 2014-05 | CONCENTRATION AND COMPETITION IN THE BANKI               | Amfiteatru Economic        | 5      | 65-          | Î |
| 2014    | Efficiency of the Czech banking sector employing the     | International Conference   | 34     | 1.00         | Î |
| 2014    | EFFICIENCY CHANGE OF THE CZECH BANKING SECT              | HRADECKE EKONOMICKE        | 1      | 1-1          | Î |
| 2014    | Cost and Profit Efficiency of the Slovak Banking Sector  | Proceedings of the Interna | 1      | 3 <b>7</b> 1 | Î |
| 2013    | Estimation of the cost and profit efficiency of the Slov | Financial Management of    | 2      | 241          | Î |

Naimportuje publikace z WoS.

> Alternativní metriky (zmínky na sociálních sítích, sdílení...).

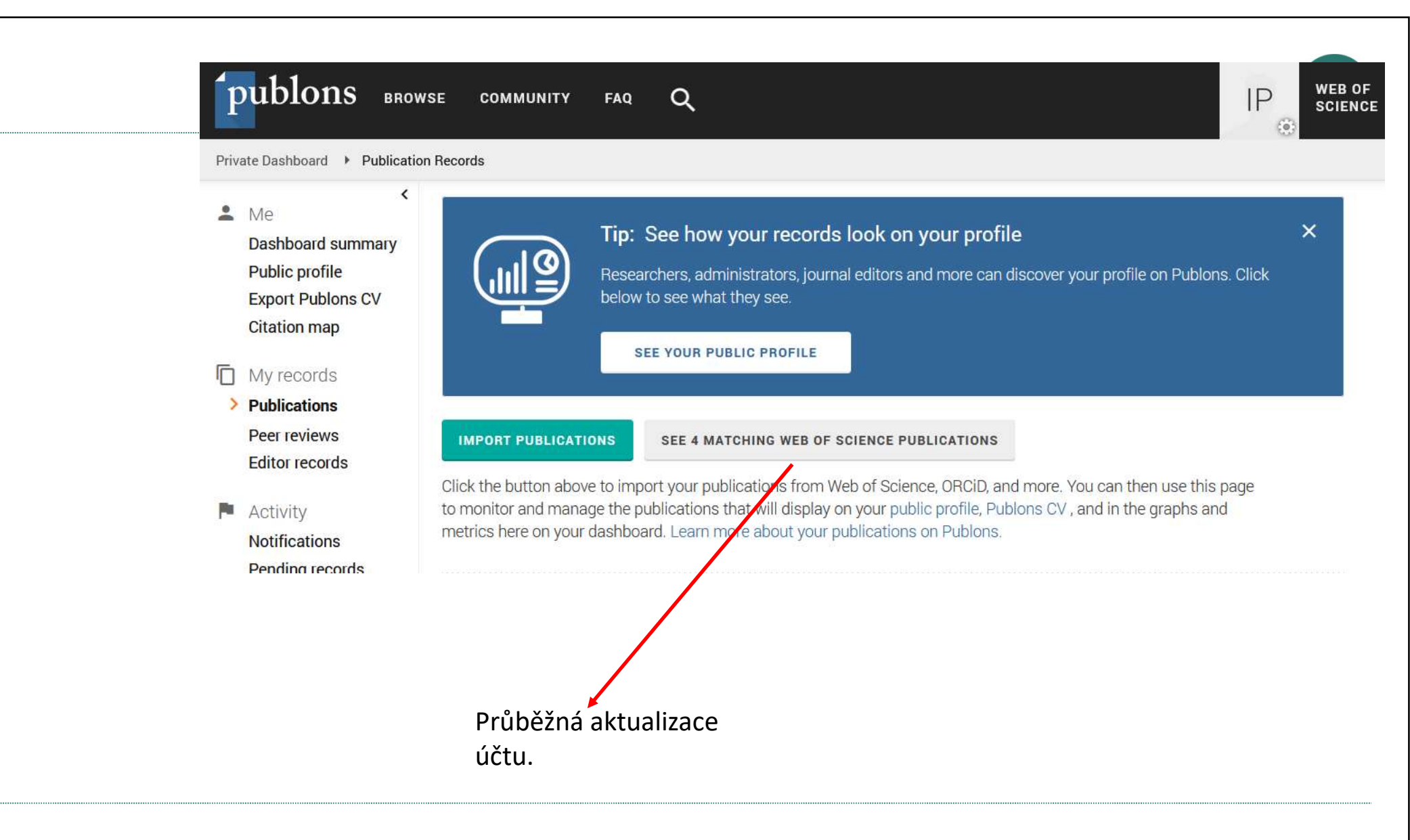

|                       |                                                                                                    | Select all |                                             | CI | aiming <b>4</b> publications, | rejecting <b>U</b> SUBM |
|-----------------------|----------------------------------------------------------------------------------------------------|------------|---------------------------------------------|----|-------------------------------|-------------------------|
|                       | SELECT                                                                                                    | DATE       | TITLE                                       |    | ASSOCIATED AUTHOR             | JOURNAL/CONFERE         |
|                       | $\sim$                                                                                                    | 2019       | COST EFFICIENCY MEASUREMENT USING           | ~  | Paleckova, Iveta              | ACTA OECONOMICA         |
|                       |                                                                                                    | 2017       | TECHNICAL EFFICIENCY IN THE CZECH A         | ~  | Iveta, Paleckova              | FINANCE AND PERFO       |
|                       | $\checkmark$                                                                                                    | 2016       | Relationship between Profitability and Effi | ~  | Paleckova, Iveta              | PROCEEDINGS OF TH       |
|                       | <ul> <li>Image: A second second s</li></ul> | 2015       | Measurement of dynamic efficiency of the    | ~  | Paleekova, Iveta              | FINANCIAL MANAGE        |
| vberte své publikace. | $\checkmark$                                                                                                    | Select all |                                             | CI | aiming <b>4</b> publications, | rejecting 0 SUBM        |

Potvrďte.

| (mubleme                           |                                                              |                      |        | SLEZSKÁ<br>UNIVERZITA<br>OBCHODNĚ PODNIKATELSKÁ<br>FAKULTA V KARVINÉ |
|------------------------------------|--------------------------------------------------------------|----------------------|--------|----------------------------------------------------------------------|
| Private Dashboard + F              | BROWSE COMMUNITY FAQ Q                                       |                      |        |                                                                      |
| 🔅 Settings                         |                                                              | DURING PERIOD        |        |                                                                      |
| Account<br>Profile<br>Affiliations | Author name                                                  | Start                | to End |                                                                      |
| Email<br>Permissions               | Web of Science Core Collection only                          |                      |        |                                                                      |
|                                    | Showing 14 publications with 71 citations from the Web of Sc | ence Core collection |        |                                                                      |
|                                    |                                                              |                      |        |                                                                      |

V nastavení účtu lze propojit s ORCID.

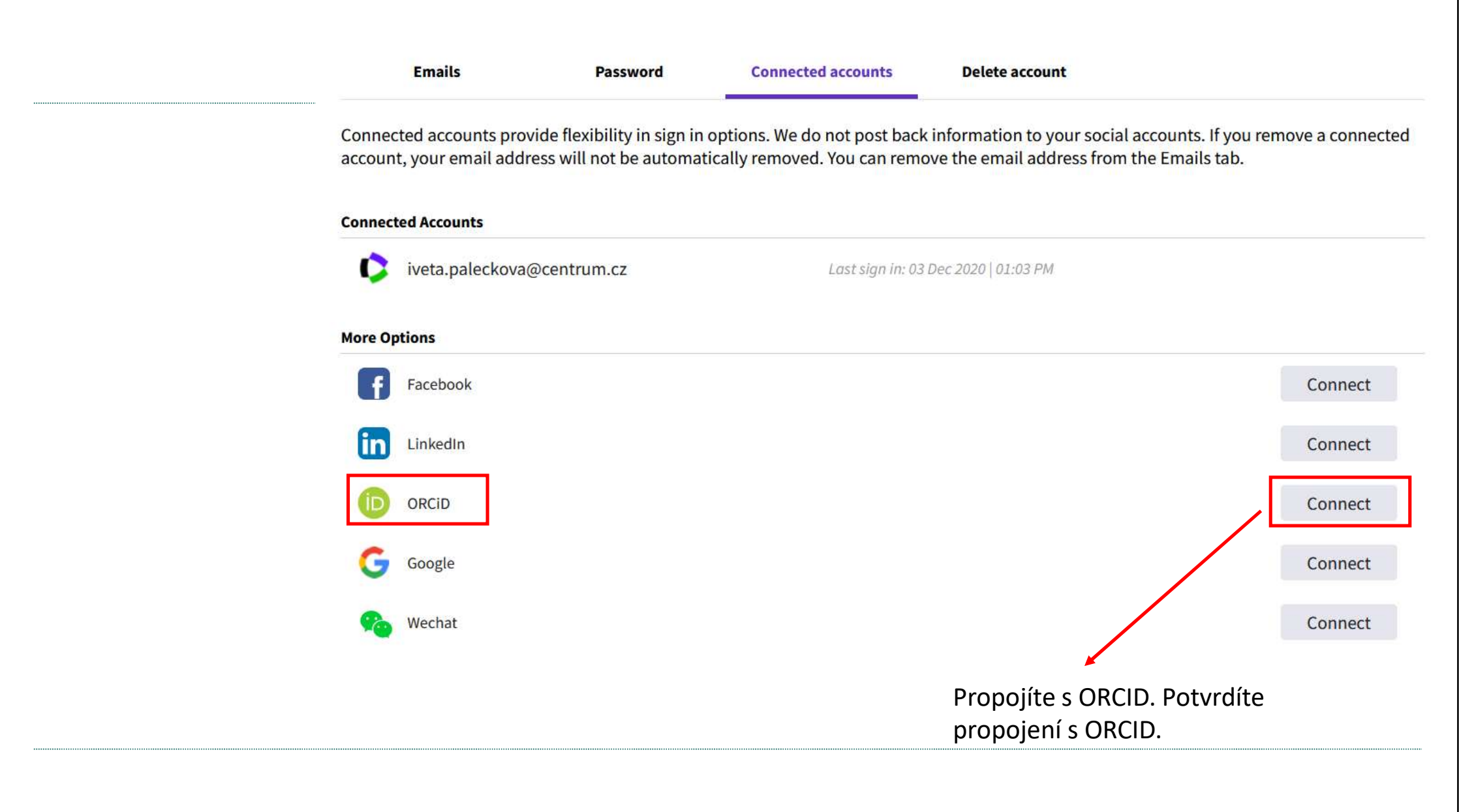

|                               | publons BROV                                                                                                    | VSE COMMUN                                           | ITY FAQ Q                                                                                                    |                              | IP WEB OF<br>SCIENCE |
|-------------------------------|----------------------------------------------------------------------------------------------------|------------------------------------------------------|----------------------------------------------------------------------------------------------------|------------------------------|----------------------|
|                               | Private Dashboard 🕨 Profile Se                                                                                                    | ttings                                               |                                                                                                    |                              |                      |
|                               | <ul> <li>Me</li> <li>Dashboard summary</li> <li>Public profile</li> <li>Export Publons CV</li> <li>Citation map</li> <li>My records</li> </ul> | Profile pho<br>IP                                    | OTO<br>UPLOAD NEW PHOTO<br>Accepted file types are .png, .jpg, and .gif                                                    |                              |                      |
|                               | Publications<br>Peer reviews<br>Editor records                                                                                                 | Profile de                                           | tails                                                                                                    |                              |                      |
|                               | Activity                                                                                                    | Full Name<br>Iveta Palecko                           | ova                                                                                                    | Tell us a bit about yourself |                      |
|                               | Notifications<br>Pending records<br>Community                                                                                                  | Please add any<br>to help us matc<br>can be separate | alternative publishing names in the box below<br>ch you to your articles. Any additional names<br>ed with semicolons: ";". |                              |                      |
|                               | Scored publications<br>Followed publications                                                                                                   | Alternative public<br>Iveta Repkov                   | shing names<br>'a                                                                                                    |                              |                      |
|                               | Endorsements<br>ResearcherID badge                                                                                                    | Country/Region<br>Czech Repub                        | lic                                                                                                    |                              |                      |
| Zde povolíte import publikací | Settings<br>Account                                                                                                    | Dessereb                                             | fielde                                                                                                    |                              |                      |
| z Publons do ORCID.           | Profile<br>Affiliations<br>Email                                                                                                    | Select your field                                    | ds of research here.                                                                                                    |                              |                      |
|                               | Permissions                                                                                                    | Research fiel                                        | ld                                                                                                    |                              |                      |

|                                                         | ORCID Settings<br>You have linked ORCID record: D https://orcid.org/0000-0003-2381-0738                                                                                                    | SLEZSKÁ<br>UNIVERZITA<br>OBCHODNĚ PODNIKATELSKÁ<br>FAKULTA V KARVINĚ                                                |
|---------------------------------------------------------|----------------------------------------------------------------------------------------------------|----------------------------------------------------------------------------------------------------|
| Povolte Publons aktualizovat<br>Vaše publikace v ORCID. | SYNC YOUR ORCID RECORD WITH PUBLONS         Tick the box below and save your settings to automatically import any publications you add ORCiD record, when you add them to your ORCiD record.         Keep my publication list up to date with my ORCID record         Note: when you select this option we will import your publications from ORCiD to Publons. A changes you make to your publication record on ORCiD will be reflected on your Publons proceed on the publication below to allow Publons to add your publications and verified pre-publication your ORCiD record.         GRANT PUBLONS PERMISSION TO UPDATE YOUR ORCID WORKS | I to your<br>Any future<br>ofile.<br>n reviews to                                                                   |
| Povolíte Publons aktualizovat<br>Váš profil ORCID       | UPDATE YOUR ORCID RECORD FROM PUBLONS<br>Click the button below to allow Publons to keep your ResearcherID up to date on your ORCiD<br>Your ResearcherID will be exported to the "Other IDs" section of your ORCiD record.<br>GRANT PUBLONS PERMISSION TO UPDATE YOUR ORCID RECORD                                                                                                    | Poté budete přesměrováni na<br>ORCID, kde potvrdíte, že<br>souhlasíte s tím, aby Publons<br>prováděl změny v ORCIDu |

#### EXPORT YOUR PUBLICATIONS TO ORCID

You have 0 eligible publications which can be exported to your ORCID record. If you believe you have more publications to export than reported please get in touch.

Click the "Export publications to ORCID" button below to immediately send your publications to your ORCID record. (ORCID groups any duplicate publications together by their identifiers, so you can safely do this even if you already have some of your publications on your ORCID record.)

EXPORT PUBLICATIONS TO ORCID NOW

You have granted Publons permission to update your works on ORCID.

REVOKE PUBLONS' PERMISSION TO UPDATE YOUR ORCID WORKS

Exportuje publikace z Publons do ORCID.

#### UPDATE YOUR ORCID PROFILE FROM PUBLONS

You have granted Publons permission to update your profile on ORCID. If you have a ResearcherID it will be exported to the "Other IDs" section of your ORCID profile.

REVOKE PUBLONS' PERMISSION TO UPDATE YOUR ORCID PROFILE

SAVE CHANGES

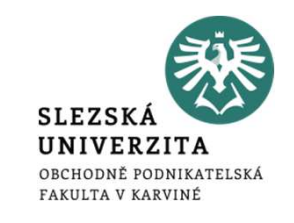

# Další využití Publons publons browse community faq Q

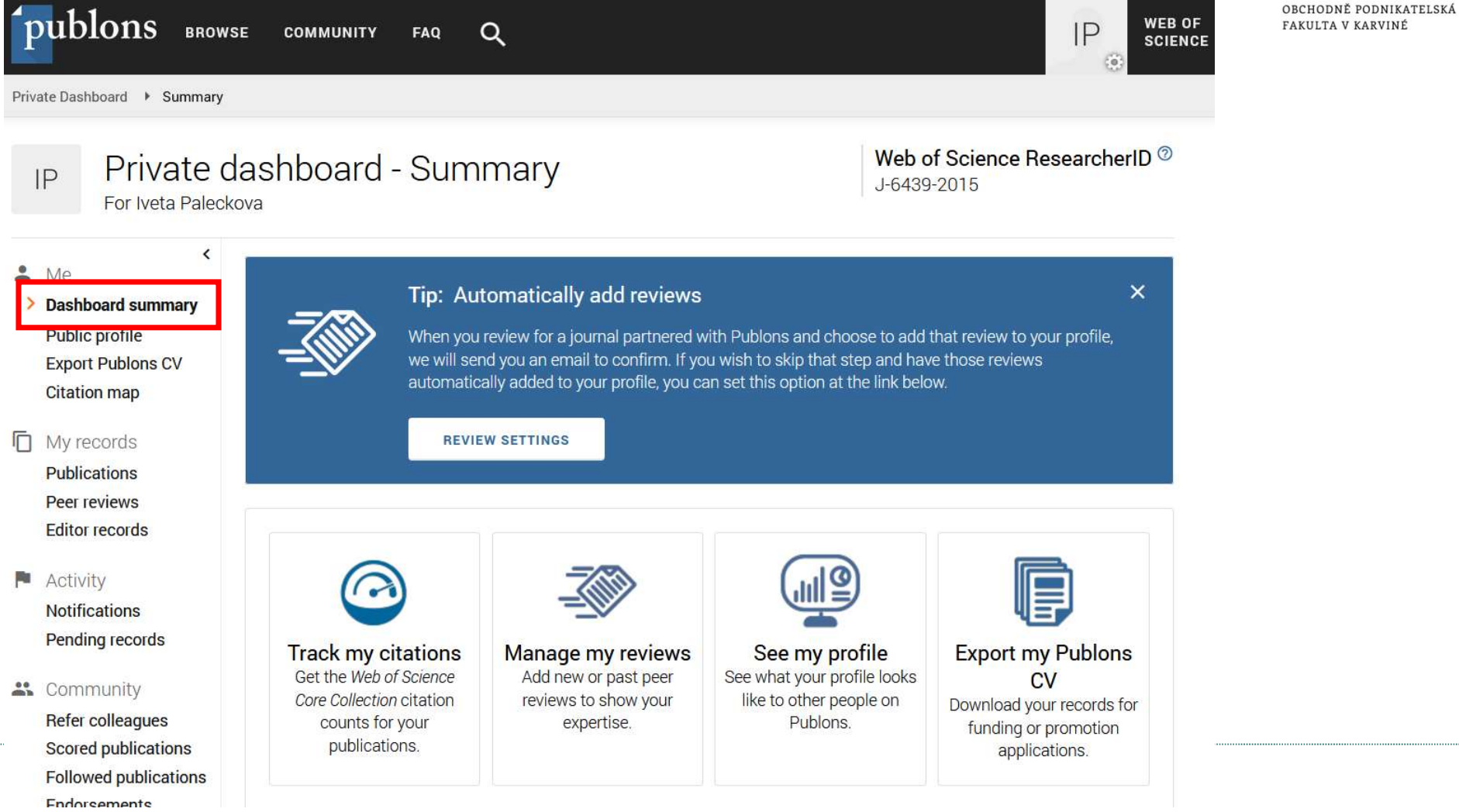

SLEZSKÁ 🔪 UNIVERZITA Settings Account Profile Affiliations

Email

Permissions

#### **Publication metrics**

These metrics are calculated from the publications you have imported. It may take up to an hour after importing publications for these metrics to be updated.

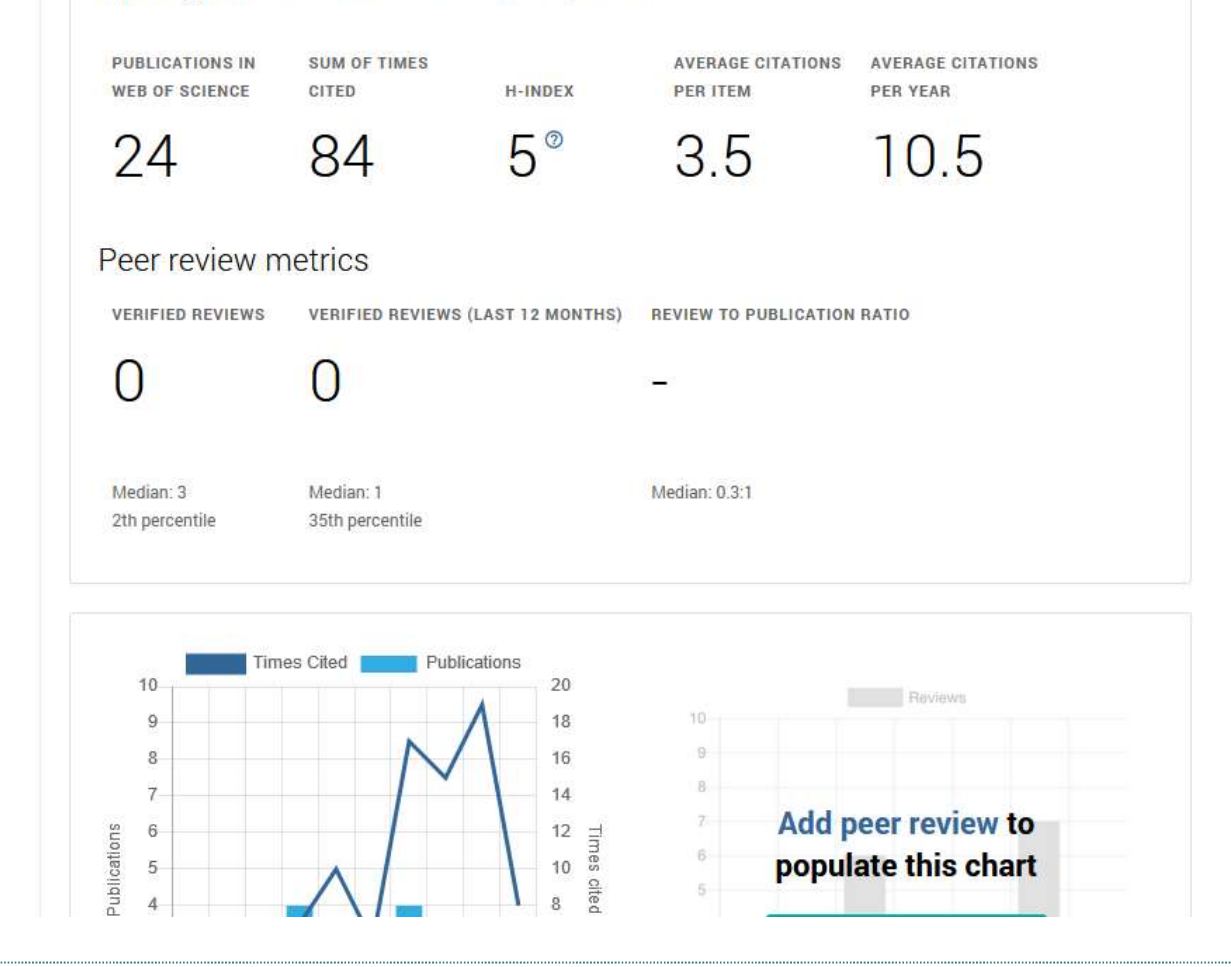

## Další způsoby importu publikací v ORCID

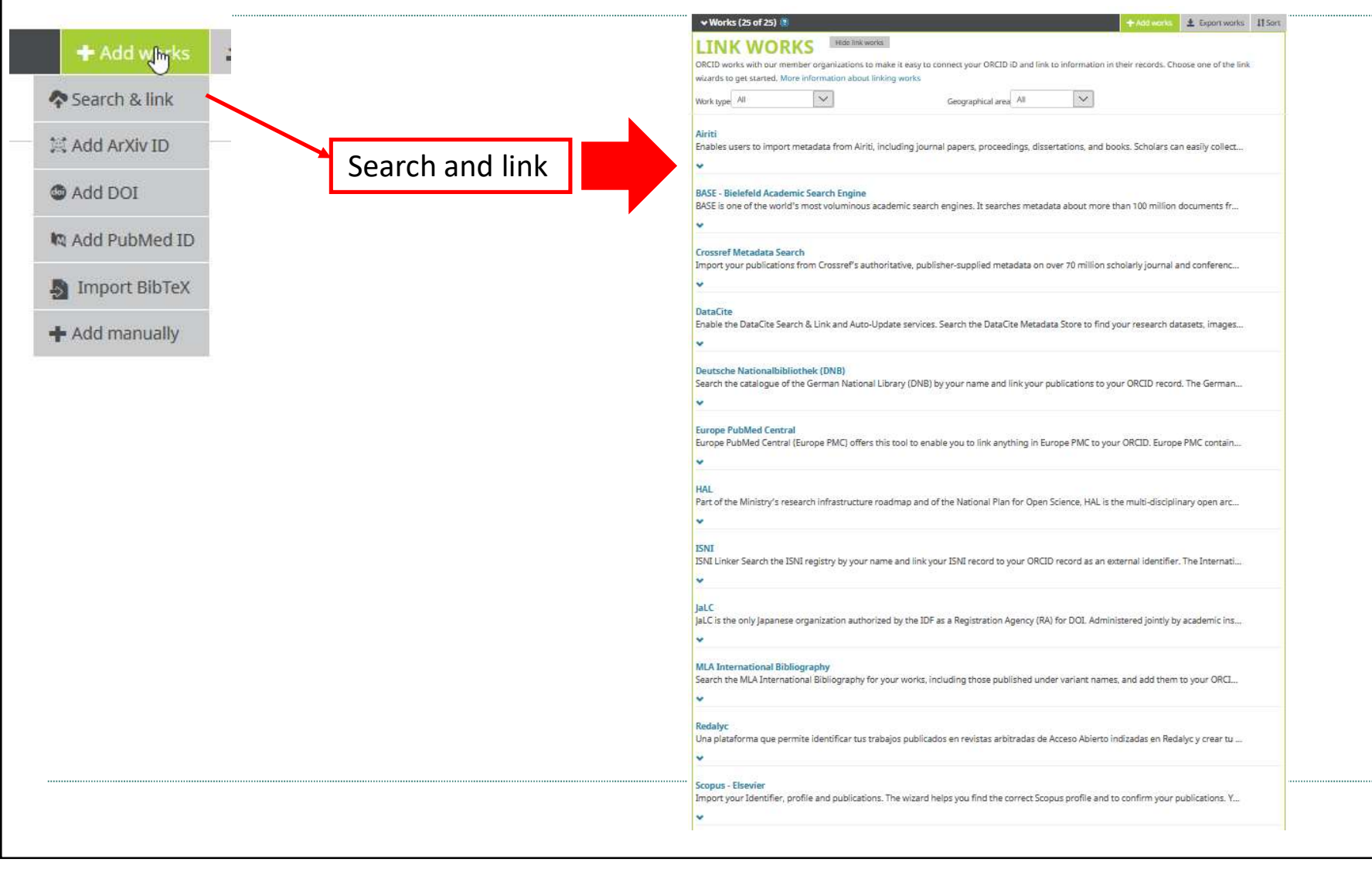

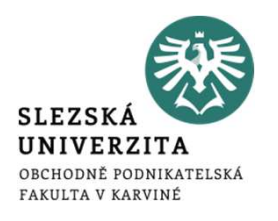

| Works (25 of 25)      Add works     Export works     If Sort      More information to make it easy to connect your ORCID iD and link to information in their records. Choose one of the link wiards to get started. More information about linking works      Work type All     Geographical area All     Ceographical area      All     Alitti      Enables users to import metadata from Airiti, including journal papers, proceedings, dissertations, and books. Scholars can easily collect      BASE - Bielefeld Academic Search Engine BASE is one of the world's most voluminous academic search engines. It searches metadata about more than 100 million documents fr | SLEZSKÁ<br>UNIVERZITA<br>Obchodně podnikatelská<br>Fakulta v karviné                                                                                                    |
|----------------------------------------------------------------------------------------------------|----------------------------------------------------------------------------------------------------|
| Crossref Metadata Search<br>Import your publications from Crossref's authoritative, publisher-supplied metadata on over 70 million scholarly journal and conferenc                                                                                                    | Scopus ORCID                                                                                                    |
| Ustatute Enable the DataCite Search & Link and Auto-Update services. Search the DataCite Metadata Store to find your research datasets, images                                                                                                    | 11 Belect profiles       21 Select profile name       31 Review publications       41 Review profile       51 Send Author ID       61 Send publications         Select profiles         Decase select all profiles that contain publications authored by you and click the next button to continue                                                                                                    |
| Europe PubMed Central     Europe PubMed Central (Europe PMC) offers this tool to enable you to link anything in Europe PMC to your ORCID. Europe PMC contain                                                                                                    | Ait     Autors     Documents     Subject area     Attitude       Ait     Declaved, justa     Big     Economics, Econometics and Finance, Agricultural and Biological Sciences, Business, Vogue     Opu       1     Declaved, justa     Big     Economics, Econometics, and Finance, Social Sciences, Business, Vogue     Opu       2     Declaved, justa     Big     Mathematics, Econometics, Econometics, and Finance, Social Sciences, Business, Siezaki univerzia     Opu |
| HAL<br>Part of the Ministry's research infrastructure roadmap and of the National Plan for Open Science, HAL is the multi-disciplinary open arc                                                                                                    | Replace, receil documents     Show recent documents     back   Next                                                                                                    |
| ISNI<br>ISNI Linker Search the ISNI registry by your name and link your ISNI record to your ORCID record as an external identifier. The Internati                                                                                                    |                                                                                                    |
| JaLC JaLC Is the only Japanese organization authorized by the IDF as a Registration Agency (RA) for DOI. Administered jointly by academic ins                                                                                                    |                                                                                                    |
| Search the MLA International Bibliography for your works, including those published under variant names, and add them to your ORCI  Redalyc                                                                                                    |                                                                                                    |
| Una plataforma que permite identificar tus trabajos publicados en revistas arbitradas de Acceso Abierto indizadas en Redalyc y crear tu                                                                                                    | Vložení publikací ze<br>Scopusu.                                                                                                    |
|                                                                                                    |                                                                                                    |

Γ

## Užitečné návody

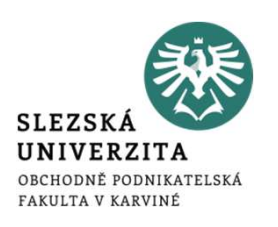

- Duplikace záznamů (vložené ručně a z databází):
  - <u>https://orcid.org/blog/2014/12/11/new-feature-friday-new-orcid-record-interface</u>
- Propojení Publons s ORCID:
  - <u>https://publons.freshdesk.com/support/solutions/articles/12000056920-how-to-export-my-publications-to-orcid</u>
- Propojení Scopus Author ID s ORCID:
  - https://service.elsevier.com/app/answers/detail/a\_id/11212/session/L3RpbWUvMTUyMzEx OTk2MS9zaWQvZlVyRlVGWkNnM2IwN3JoalVHV21uTTcwM2lVY3d5U3hBVUFTU3NxbWdNR HhkR0EzOVhZS0VwOCU3RVNCQmZWVWFXb0ZqN3hoRmE0S2g5VmhQNWFnSm5Bbng3dTZ RNmVVZE9rNENhZiU3RTFtaEx2Y2ZKSnB2YUFwUXdPQSUyMSUyMQ%3D%3D/supporthub/sc opus/
  - <u>https://orcid.scopusfeedback.com/#/</u>

### , Iveta Paleckova

#### Biography 🚱

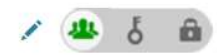

#### ORCID iD https://orcid.org/0000-0003-2381-0738

View public version

Display your iD on other sites O

Public record print view 🕄

🚟 Get a QR Code for your iD 🕄

🖍 Also known as

Czech Republic

🖍 Keywords

Websites & Social Links

Other IDs
 ResearcherID: J-6439-2015
 Scopus Author ID: 37057809600

| ilesian University in Opava, School of Business Administration in Kar<br>020-07-01 to present   Vice-dean for Science and Research<br>mployment           | viná: Karviná, CZ      |                   | 6 🛍            |
|----------------------------------------------------------------------------------------------------|------------------------|-------------------|----------------|
| ource: Iveta Paleckova                                                                                                    | ★ Preferred source     |                   | 1              |
| Silesian University, School of Business Administration: Karvina, CZ<br>2013-04-01 to present   Associate Professor (Finance and accounting)<br>Employment |                        | v <b>*</b>        | 6 @            |
| ource: Iveta Paleckova                                                                                                    | ★ Preferred source     |                   | / 🗊            |
| ← Education and qualifications (1) 📀                                                                                                    | + Add qualification    | + Add education   | <b>↓†</b> Sort |
| Silesian University, School of Business Administration: Karvina, CZ<br>2009-10-01 to 2013-01-25   Ph.D. (Finance)                                         |                        |                   | 6 B            |
| Source: Iveta Paleckova                                                                                                    | ★ Preferred source     |                   | 1              |
| ✓ Invited positions and distinctions (0) ③                                                                                                    | + Add invited position | + Add distinction | ⑦ Náp          |

Po propojení ORCID s Research ID a Scopus Author ID se objeví zde.

ORCID uses cookies to improve your experience and to help us understand how you use our websites. Learn more about how we use cookies.

😫 Iveta Paleckova 🔨 English Iveta Paleckova 2 Registry ~ View my ORCID record **Connecting Research and Researchers** Inbox (1) FOR RESEARCHERS FOR ORGANIZATIONS ABOUT HELP Account Settings J <> Developer tools **Biography** Veta Paleckova â ⇒ Sign out ORCID ID 🕶 Employment (2) 📀 + Add employment 11 Sort Ohttps://orcid.org/0000-0003-2381-0738 View public version Silesian University in Opava, School of Business Administration in Karviná: Karviná, CZ Ô 2020-07-01 to present | Vice-dean for Science and Research Display your iD on other sites 3 Employment Public record print view 🕑 / 💼 Source: Iveta Paleckova ★ Preferred source 📲 Get a QR Code for your iD 😣 Silesian University, School of Business Administration: Karvina, CZ Also known as 0 2013-04-01 to present | Associate Professor (Finance and accounting) Employment Country Source: Iveta Paleckova / 1 ★ Preferred source Czech Republic ⑦ Nápověda ✓ Education and qualifications (1) (2) + Add qualification + Add education https://orcid.org/account words

Dismiss

| Iveta Paleckova                                                          | Account settings                   | Nastavení<br>alternativního e-mailu                    |  |
|--------------------------------------------------------------------------|------------------------------------|--------------------------------------------------------|--|
| ORCID ID                                                                 | , leccount bettings                | a četnosti notifikací                                  |  |
| https://orcid.org/0000-0003-2381-0738                                    | Email and notification preferences | Edit                                                   |  |
| Tato volba pro<br>přepnutí účtu<br>přibude osobě<br>spravující váš účet. | Language display preferences       | Edit                                                   |  |
|                                                                          | Password                           | Edit                                                   |  |
|                                                                          | Visibility preferences             | Edit                                                   |  |
|                                                                          | Deactivate account                 | Deactivate this ORCID record                           |  |
|                                                                          | Remove duplicate record            | Remove duplicate record                                |  |
|                                                                          | Two-factor authentication          | Edit                                                   |  |
|                                                                          | Download all my data               | Show                                                   |  |
|                                                                          |                                    | •                                                      |  |
| Smazání a přesměrování                                                   |                                    | Změna globálního<br>nastavení viditelných<br>informací |  |
| duplicitního                                                             | ORCID ID                           | iniornaci                                              |  |

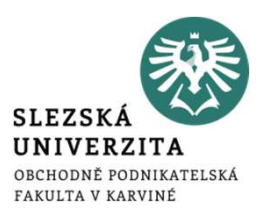

Organizace, kterým jste udělili přístup k vašemu ORCIDu. Např. vydavatelé, univerzitní systémy atp.

### **Trusted organizations**

| Trusted organization                                 | Approval date | Access type                                                                                                    |   |
|------------------------------------------------------|---------------|----------------------------------------------------------------------------------------------------|---|
| Editorial Manager<br>http://www.editorialmanager.com | 2019-11-19    | Read your information with<br>visibility set to Trusted Parties<br>Get your ORCID iD                                                                                                    | â |
| Scopus - Elsevier<br>http://orcid.scopusfeedback.com | 2015-08-31    | Add/update other information<br>about you (country, keywords, etc.)<br>Add works<br>Read your information with<br>visibility set to Trusted Parties<br>Add a person identifier<br>Add/update your research<br>activities (works, affiliations, etc)<br>Update your works |   |

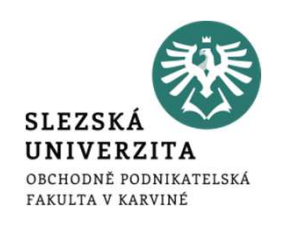

### **Trusted individuals**

Search for ORCID users to add as trusted individuals.

ORCID iD, email address, or names

Search

### Umožnění přístupu jiné osobě registrované na ORCiDu ke správě vašeho účtu.

### Alternate sign in accounts •

| Alternate sign in ID          | Identity provider | Access granted |   |
|-------------------------------|-------------------|----------------|---|
| rep0001@sl <mark>u</mark> .cz |                   | 2020-11-22     | Ê |

Výpis alternativních přihlášení k účtu. Zde institucionální login.

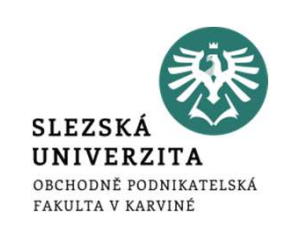

- Záznamy z citačních databází se do profilu ORCID neimportují automaticky, i když má autor profily vzájemně propojené. Pro import dat z citačních databází je nutná iniciace ze strany autora. Z ResearcherID lze importovat záznamy, které byly nejprve vyhledány ve Web of Science a následně přidány do profilu Research ID, ty pak lze importovat do profilu ORCID.
- Do profilu ORCID se importují automaticky záznamy publikací z CrossRef, DataCite, Publons, což je nutné nejprve v sekci přidávání prací povolit (propojit profil ORCID s těmito zdroji) – nápověda: https://support.orcid.org/hc/en-us/articles/360006896394-Auto-updatestime-saving-and-trust-building

Automatické přidávání publikací

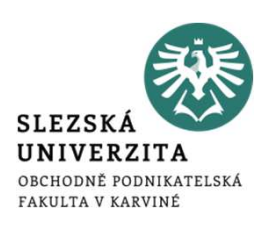

- Autorizujte CrossRef Metadata Search přes doplněk v sekci Works.
- Přiložte váš ORCiD kdykoliv publikujete článek.
- Jakmile dostane váš článek DOI, přidá se automaticky do vašeho ORCiD profilu.

| ↔ Works (24 of 24) 😨                                                                              | + Add works ± Export works                                                                                                    | <b>11</b> Sor |
|---------------------------------------------------------------------------------------------------|----------------------------------------------------------------------------------------------------|---------------|
| Hide li<br>ORCID works with our member organizatio<br>wizards to get started. More information ab | c works<br>s to make it easy to connect your ORCID iD and link to information in their records. Choose one of the link<br>out linking works |               |
| Work type All                                                                                     | Geographical area All                                                                                                    |               |
| Airiti<br>Enables users to import metadata from a                                                 | riti, including journal papers, proceedings, dissertations, and books. Scholars can easily collec                                           |               |
| BASE - Biele eld Academic Search Engi<br>BASE is one of the world's most volumin                  | <b>e</b><br>us academic search engines. It searches metadata about more than 100 million documents fr                                       |               |
| Crossref Metadata Search<br>Import your publications from Crossref'                               | authoritative, publisher-supplied metadata on over 70 million scholarly journal and conferenc                                               |               |

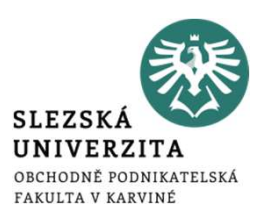

### Děkuji za pozornost a přeji pěkný den 😊